## インストール方法

## LION FX for iPhone

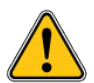

App StoreからLION FXのアプリをインストールするにはiTunes Storeのアカウントの作成が必要です。 また、アプリのダウンロード時にもアカウントの確認とパスワードの入力が必要となります。

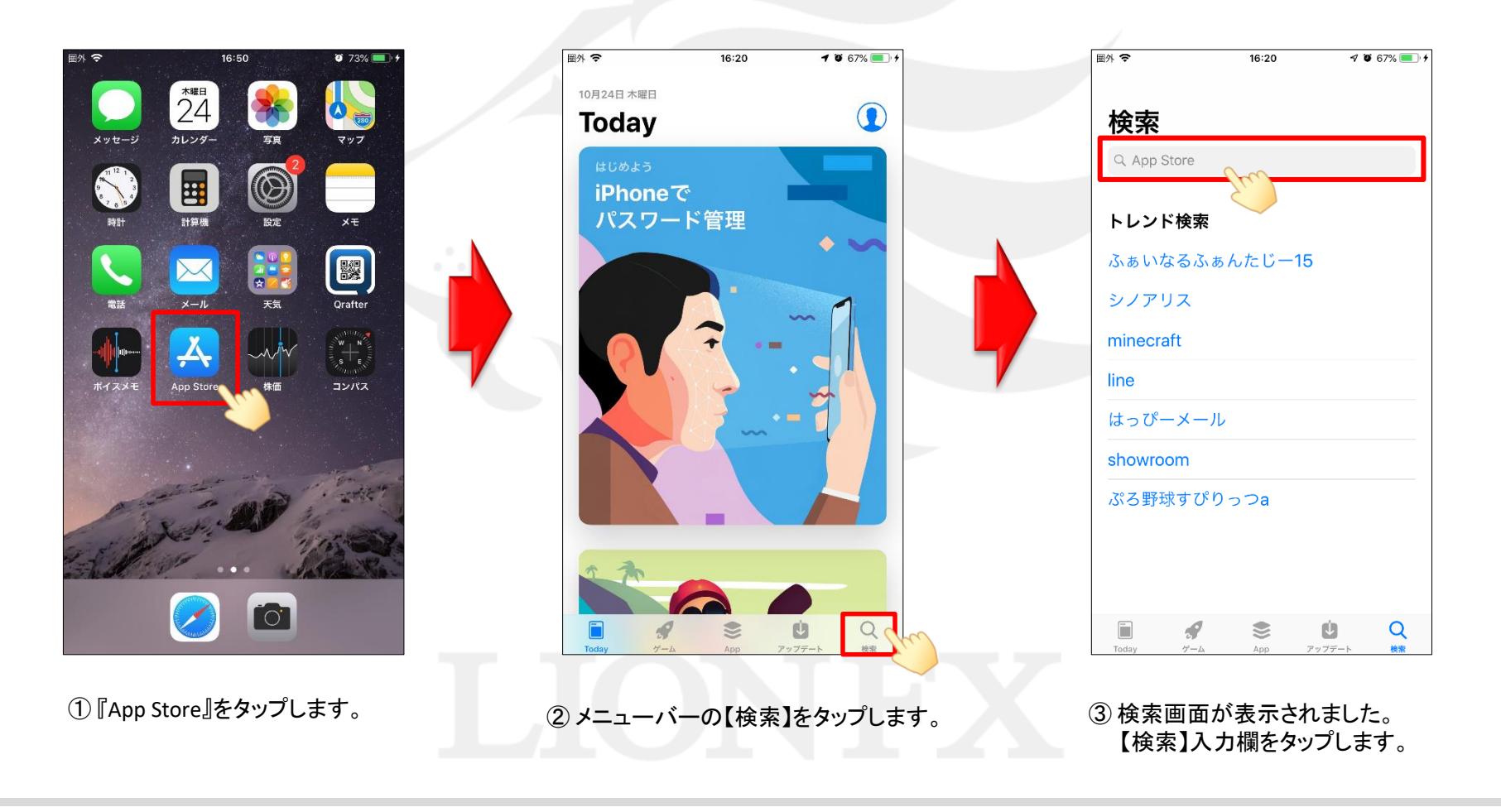

## LION FX for iPhone

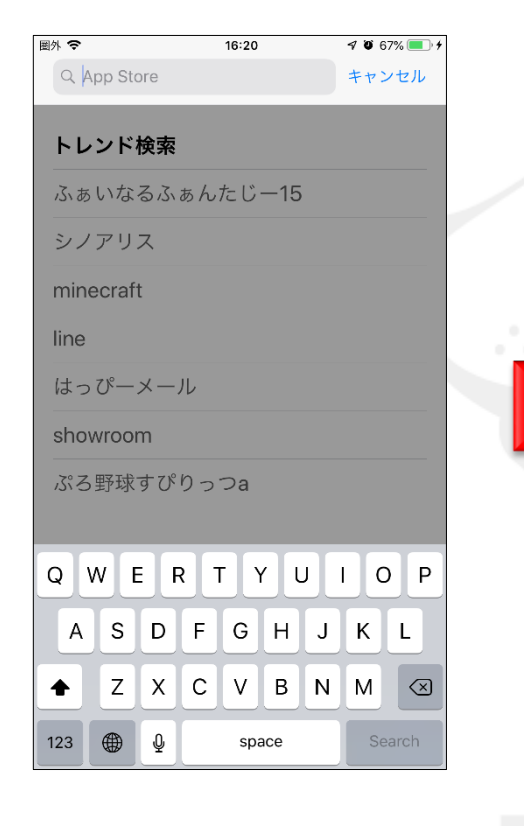

④ キーボードが表示されます。 『lion fx』を入力してください。

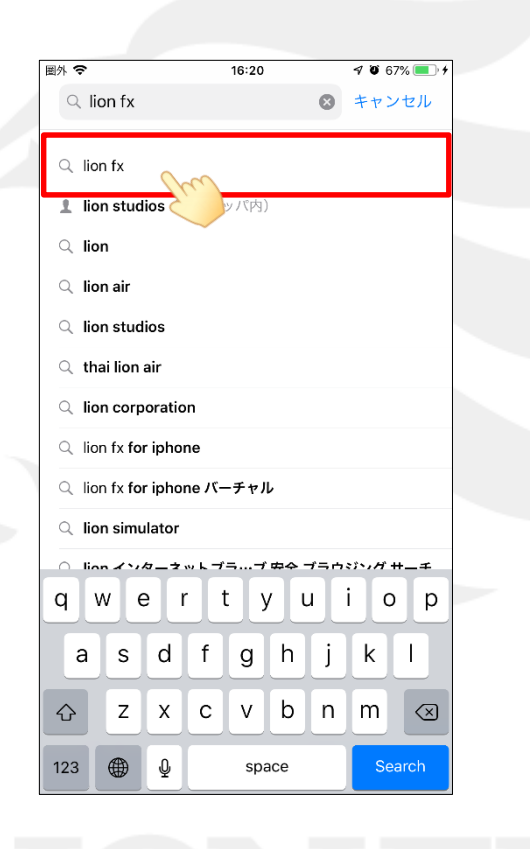

 6 検索結果が表示されますので、 【lion fx】をタップします。

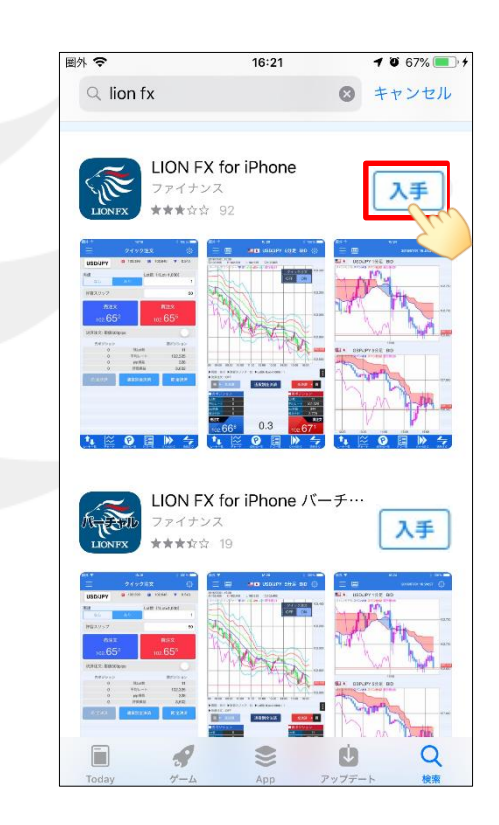

⑥『LION FX for iPhone』
 と記載されている画面が表示されますので、
 入手 をタップします。

LION FX for iPhone

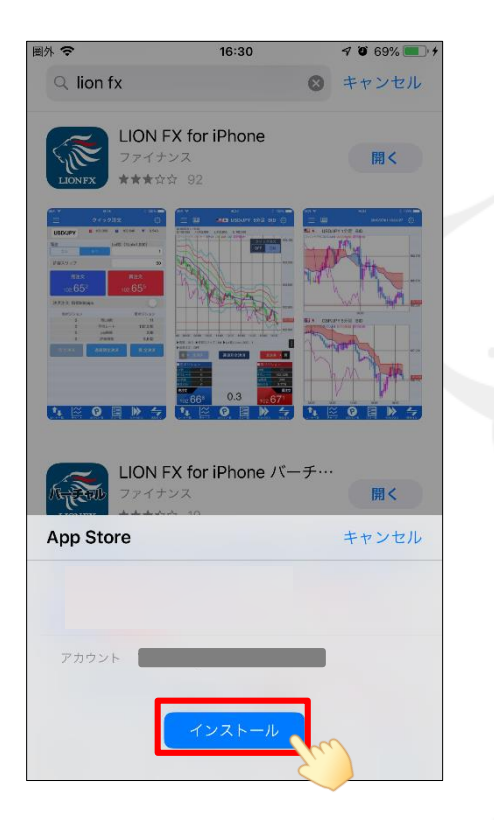

 <sup>インストール</sup>をタップします。
 『Apple ID パスワード』が要求された場合は、
 お持ちの『Apple ID・パスワード』を入力して
 【OK】をタップします。

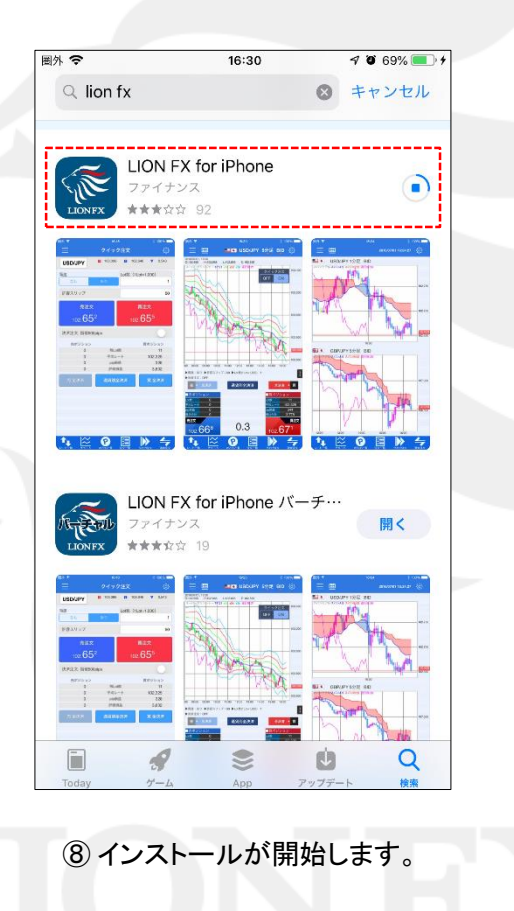

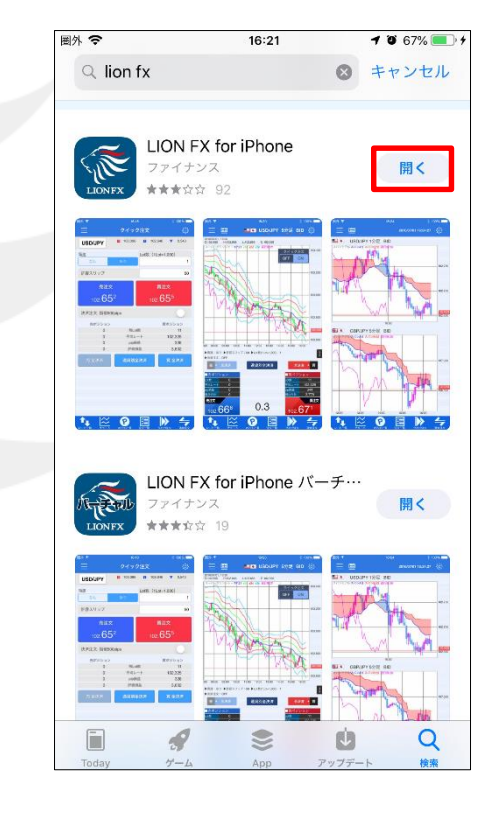

⑨アプリのインストールが完了しました。

【開く】をタップするとそのままLIONFXが起動します。 2回目以降は、iPhoneの画面に表示されている LION FXのアイコンからログインできます。

## インストール方法

HiroseTusyo

Þ